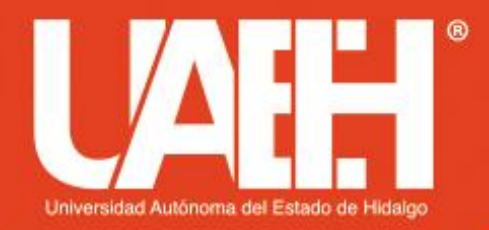

Área Académica de Computación y Electrónica Licenciatura en Ciencias Computacionales Programación Orientada a Objetos

### INSTALACIÓN DE JAVA Programación Orientada a Objetos

Elaboró: M.C.C. Iliana Castillo Pérez

Fecha de elaboración: septiembre/2019

# **INSTALACIÓN DE JAVA**

• Averiguar la versión actual de Java

Para verificar que no exista una versión de Java ya instalada en nuestro sistema operativo ejecutamos el siguiente comando en nuestro símbolo del sistema:

java -version

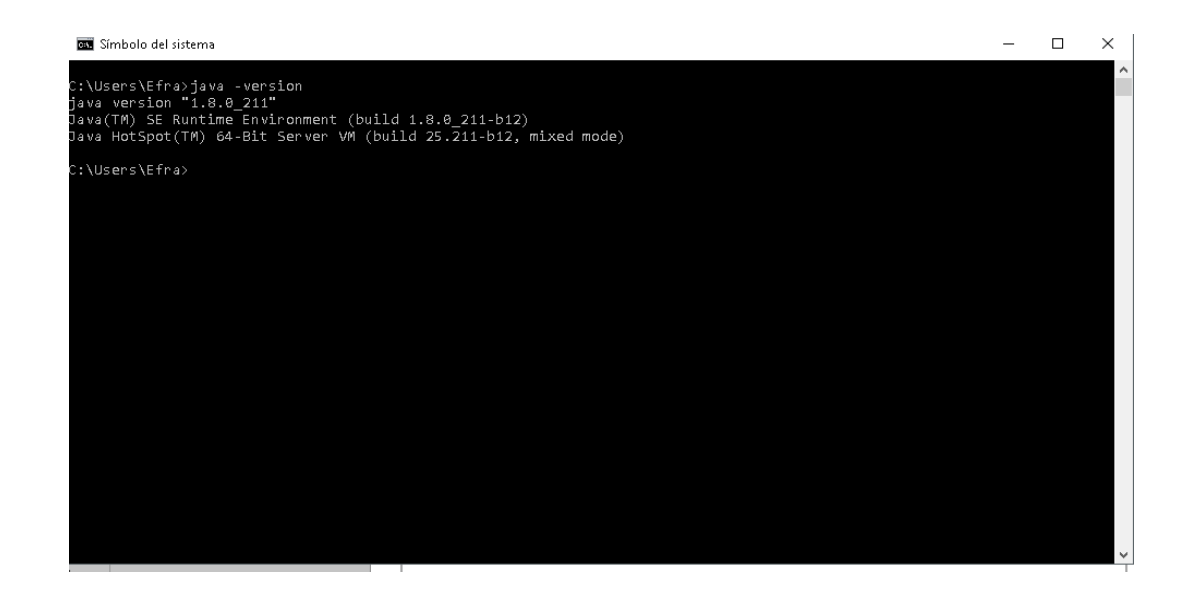

## **INSTALACIÓN DE JAVA**

#### • Descargar el JDK de Oracle

Dependiendo del tipo de sistema operativo que tengas (si es de 32 o 64 bits) descargas el archivo jdk de la versión de Java que desees en la página oficial de Oracle (ej. jdk-7u80-windows-x64.exe). Es importante hacer clic aceptando los acuerdos de licencia.

### URL: http://www.oracle.com/technetwork/es/java/javase/downloads/jdk7 downloads-1880260.html Image: Propiedades: jdk-7u80-windows-x64.exe

| Java SE Developme |                                                                   |                                                                                                    |                                                                                                    |                                                                                                    |
|-------------------|-------------------------------------------------------------------|----------------------------------------------------------------------------------------------------|----------------------------------------------------------------------------------------------------|----------------------------------------------------------------------------------------------------|
| → C ☆ 0           | ) www.oracle.com/technetwor                                       | rk/es/java/javase/downloads/jdk7-download                                                                                                    | ls-1880260.htm                                                                                                    | nl 🛧                                                                                                    |
|                   | ORACLE <sup>.</sup>                                               | Inicie sesión/Regístrese Ayuda País ~ C<br>Productos Soluciones Descarga                                                                                                    | omunidades 🛩<br>as Tienda                                                                                                    | Soy un ~ Necesito ~ Sear<br>Soporte Capacitación Soc                                                                                                    |
|                   | Oracle Technology Network > Ja                                    | ava > Java SE > <b>Descargas</b>                                                                                                    |                                                                                                    |                                                                                                    |
|                   |                                                                   |                                                                                                    |                                                                                                    |                                                                                                    |
|                   | Java SE                                                           | Resumen Descargas Documentación                                                                                                    | Comunidad                                                                                                    | Tecnología Formación                                                                                                    |
|                   | Java SE for Business                                              |                                                                                                    |                                                                                                    |                                                                                                    |
|                   | Java Embedded                                                     |                                                                                                    | <b>.</b>                                                                                                    |                                                                                                    |
|                   |                                                                   | Invo SE Dovolonmont Kit /                                                                                                    | LIOW/DIO 2d                                                                                                    | 6                                                                                                    |
|                   | Java FE                                                           | Java SE Development Kit /                                                                                                    | Download                                                                                                    | S                                                                                                    |
|                   | Java EE                                                           | Java SE Development Kit /                                                                                                    | Download                                                                                                    | S                                                                                                    |
|                   | Java EE<br>Java ME                                                | Java SE Development Kit 7<br>Java SE De                                                                                                    | Download                                                                                                    | s<br>t Kit 7u80                                                                                                    |
|                   | Java EE<br>Java ME<br>Java FX                                     | Java SE Development Kit 7 Java SE Development Kit 7 Java SE De You must accept the Oracle Binary Cod                                                                                                    | Download                                                                                                    | S<br>t Kit 7u80<br>rement for Java SE to download this                                                                                                    |
|                   | Java EE<br>Java ME<br>Java FX<br>Java DB                          | Java SE Development Kit 7<br>Java SE De<br>You must accept the Oracle Binary Co                                                                                                    | Download<br>evelopment<br>de License Agre<br>software.                                                                                                    | s<br>t Kit 7u80<br>rement for Java SE to download this                                                                                                    |
|                   | Java EE<br>Java ME<br>Java FX<br>Java DB<br>Web Tier              | Java SE Development Kit /<br>Java SE Development Kit /<br>Java SE Development Kit /<br>You must accept the Oracle Binary Col                                                                                                    | Download<br>evelopment<br>de License Agre<br>software.                                                                                                    | S<br>t Kit 7u80<br>eement for Java SE to download this<br>ecline License Agreement                                                                                                    |
|                   | Java EE<br>Java ME<br>Java FX<br>Java DB<br>Web Tier              | Java SE Development Kit /<br>Java SE Development Kit /<br>Java SE Development Kit /<br>You must accept the Oracle Binary Cor<br>Accept License Age<br>Product / File Description                                                                                                    | evelopment<br>de License Agressoftware.<br>reement • De<br>File Size                                                                                                    | S<br>t Kit 7u80<br>eement for Java SE to download this<br>ecline License Agreement<br>Download                                                                                                    |
|                   | Java EE<br>Java ME<br>Java FX<br>Java DB<br>Web Tior<br>Comunidad | Java SE Development Kit /<br>Java SE Development Kit /<br>Java SE Development Kit /<br>You must accept the Oracle Binary Cor<br>Accept License Age<br>Unix x86                                                                                                    | evelopment<br>de License Agre<br>software.<br>reement  Di<br>File Size<br>130.44 MB                                                                                                    | S<br>t Kit 7u80<br>ement for Java SE to download this<br>ecline License Agreement<br>Download<br>jdk 7u80-Innux 1588 rpm                                                                                                    |
|                   | Java EE<br>Java ME<br>Java FX<br>Java DB<br>Web Tier<br>Comunidad | Java SE Development Kit /<br>Java SE Development Kit /<br>You must accept the Oracle Binary Cor<br>Accept License Age<br>Product / File Description<br>Linux x86<br>Linux x86                                                                                                    | Velopment<br>de License Agre<br>software.<br>reement Du<br>File Size<br>130.44 MB<br>147.68 MB                                                                                                    | S<br>t Kit 7u80<br>wement for Java SE to download this<br>ecline License Agreement<br>Download<br>dik 7u80-imue 1686 rpm<br>dik 7u80-imue 1686 rpm<br>dik 7u80-imue 1686 rpm                                                                                                    |
|                   | Java EE<br>Java ME<br>Java FX<br>Java DB<br>Web Tier<br>Comunidad | Java SE Development Kit /<br>Java SE Development Kit /<br>You must accept the Oracle Binary Cov<br>Accept License Age<br>Product / File Description<br>Linux x86<br>Linux x86<br>Linux x84                                                                                                    | Download<br>evelopment<br>de License Agre<br>software.<br>reement                                                                                                    | S<br>t Kit 7u80<br>terment for Java SE to download this<br>ecline License Agreement<br>Download<br>jdk-7u80-Inux-1586.rpm<br>jdk-7u80-Inux-1586.rpm<br>jdk-7u80-Inux-1586.rpm<br>jdk-7u80-Inux-1586.rpm                                                                                                    |
|                   | Java EE<br>Java ME<br>Java FX<br>Java DB<br>Web Tier<br>Comunidad | Java SE Development Kit /<br>Java SE Development Kit /<br>You must accept the Oracle Binary Cor<br>Product / File Description<br>Linux x86<br>Linux x84<br>Linux x84<br>Linux x84<br>Mac OS X x84                                                                                                    | Download<br>evelopment<br>de License Agre<br>software.<br>reement • Da<br>File Size<br>130,44 MB<br>147,68 MB<br>146,42 MB<br>196,94 MB                                                                                                    | S<br>t Kit 7u80<br>evenent for Java SE to download this<br>ecline License Agreement<br>Download<br>dik-7u80-inux-688 rpm<br>dik-7u80-inux-68 rpm<br>dik-7u80-inux-64 rpm<br>dik-7u80-inux-64 larg g<br>dik-7u80-inux-64 larg g                                                                                                    |
|                   | Java EE<br>Java ME<br>Java FX<br>Java DB<br>Web Tier<br>Comunidad | Java SE Development Kit /<br>Java SE Dovelopment Kit /<br>You must accept the Oracle Binary Cov<br>Product / File Description<br>Linux x86<br>Linux x86<br>Linux x84<br>Mac OS X x84<br>Solaria x86 (SVR4 nackane)                                                                                                    | Contraction of the second second seco | S<br>t Kit 7u80<br>terment for Java SE to download this<br>ecline License Agreement<br>Download<br>jdk-7u80-Innux-1586.rpm<br>jdk-7u80-Innux-586.tpm<br>jdk-7u80-Innux-s64.tpm<br>jdk-7u80-Innux-s64.tpm<br>jdk-7u80-innux-s64.tpm<br>jdk-7u80-enersia-586 tpr 2                                                                                                    |
|                   | Java EE<br>Java ME<br>Java FX<br>Java DB<br>Web Tier<br>Comunidad | Java SE Development Kit /<br>Java SE Dovelopment Kit /<br>You must accept the Oracle Binary Cor<br>Product / File Description<br>Linux x86<br>Linux x84<br>Linux x84<br>Mac OS × x84<br>Solaria x86 (SVR4 package)<br>Solaria x86                                                                                                    | Download<br>evelopment<br>de License Agre<br>software.<br>File Size<br>130.44 MB<br>147.68 MB<br>146.42 MB<br>146.42 MB<br>146.94 MB<br>140.77 MB<br>96 d1 MB                                                                                                    | S<br>t Kit 7u80<br>rement for Java SE to download this<br>eccline License Agreement<br>Download<br>jdk-7u80-linux-1686 argr<br>jdk-7u80-linux-468 fargr<br>jdk-7u80-linux-468 fargr<br>jdk-7u80-nancess.v64 drng<br>jdk-7u80-olaria-1698 fargr                                                                                                    |
|                   | Java EE<br>Java ME<br>Java FX<br>Java DB<br>Web Tier<br>Comunidad | Java SE Development Kit /<br>Java SE Dévelopment Kit /<br>You must accept the Oracle Binary Cor<br>Product / File Description<br>Linux x86<br>Linux x86<br>Linux x84<br>Mac OS X x84<br>Solaris x86 (SVR4 package)<br>Solaris x86 (SVR4 package)                                                                                                    | Download           evelopment           de License Agre           software.           reement         0           File Size           130.44 MB           147.68 MB           131.69 MB           146.42 MB           196.94 MB           140.77 MB           96.41 MB           24.72 MB                                                                                                    | S<br>t Kit 7u80<br>erement for Java SE to download this<br>ecline License Agreement<br>Download<br>jdk-7u80-Innux-1586.pm<br>jdk-7u80-Innux-586.targz<br>jdk-7u80-innux-s64.rpm<br>jdk-7u80-entax-586.targz<br>jdk-7u80-entaris-586.targz<br>jdk-7u80-entaris-586.targz<br>jdk-7u80-entaris-586.targz<br>jdk-7u80-entaris-586.targz                                                                                                    |
|                   | Java EE<br>Java ME<br>Java FX<br>Java DB<br>Web Tier<br>Comunidad | Java SE Development Kit /<br>Java SE Development Kit /<br>You must accept the Oracle Binary Con<br>Product / File Description<br>Linux x86<br>Linux x86<br>Linux x84<br>Mac OS × x84<br>Solaris x86 (SVR4 package)<br>Solaris x86 (SVR4 package)<br>Solaris x84 (SVR4 package)                                                                                              | 2000000000000000000000000000000000000                                                                                                    | S<br>t Kit 7u80<br>terement for Java SE to download this<br>eccline License Agreement<br>Download<br>jdk-7u80-linux-1686 largz<br>jdk-7u80-linux-686 largz<br>jdk-7u80-linux-686 largz<br>jdk-7u80-olaria-1586 targz<br>jdk-7u80-olaria-1586 targz<br>jdk-7u80-olaria-1586 targz<br>jdk-7u80-olaria-1686 targz<br>jdk-7u80-olaria-1686 targz                                                                                                    |
|                   | Java EE<br>Java ME<br>Java FX<br>Java DB<br>Web Tier<br>Comunidad | Java SE Development Kit /<br>Java SE Dévelopment Kit /<br>You must accept the Oracle Binary Cor<br>Product / File Description<br>Linux x86<br>Linux x86<br>Linux x84<br>Mac OS X x84<br>Solaris x86 (SVR4 package)<br>Solaris x84 (SVR4 package)<br>Solaris x84 (SVR4 package)                                                                                              | Common and the second second se       | S<br>t Kit 7u80<br>sement for Java SE to download this<br>ecline License Agreement<br>Download<br>jdk-7u80-Innux-1586.tar gz<br>jdk-7u80-Innux-s64.tar gz<br>jdk-7u80-entax-586.tar gz<br>jdk-7u80-entar-586.tar gz<br>jdk-7u80-entar-586.tar gz<br>jdk-7u80-entar-586.tar gz<br>jdk-7u80-entar-586.tar gz<br>jdk-7u80-entar-586.tar gz<br>jdk-7u80-solaris-s64.tar gz<br>jdk-7u80-solaris-s64.tar gz<br>jdk-7u80-solaris-s64.tar gz                                                                                                    |
|                   | Java EE<br>Java ME<br>Java FX<br>Java DB<br>Web Tier<br>Comunidad | Java SE Development Kit /<br>Java SE Development Kit /<br>You must accept the Oracle Binary Cor<br>Product / File Description<br>Linux x86<br>Linux x86<br>Linux x84<br>Mac OS × x84<br>Solaris x86 (SVR4 package)<br>Solaris x86 (SVR4 package)<br>Solaris sPARC (SVR4 package)<br>Solaris SPARC (SVR4 package)                                                            | Big         Big         Big <td>S<br/>t Kit 7u80<br/>terement for Java SE to download this<br/>eccline License Agreement<br/>Download<br/>dik-7u80-imux-1686 argr<br/>dik-7u80-imux-1686 argr<br/>dik-7u80-imux-1686 argr<br/>dik-7u80-imux-1686 targr<br/>dik-7u80-ontaris-1686 targr<br/>dik-7u80-ontaris-1686 targr<br/>dik-7u80-ontaris-1686 targr<br/>dik-7u80-ontaris-1686 targr<br/>dik-7u80-ontaris-1686 targr<br/>dik-7u80-solaris-se4.1argr<br/>dik-7u80-solaris-se4.1argr<br/>dik-7u80-solaris-se4.1argr</td>                                                                                                    | S<br>t Kit 7u80<br>terement for Java SE to download this<br>eccline License Agreement<br>Download<br>dik-7u80-imux-1686 argr<br>dik-7u80-imux-1686 argr<br>dik-7u80-imux-1686 argr<br>dik-7u80-imux-1686 targr<br>dik-7u80-ontaris-1686 targr<br>dik-7u80-ontaris-1686 targr<br>dik-7u80-ontaris-1686 targr<br>dik-7u80-ontaris-1686 targr<br>dik-7u80-ontaris-1686 targr<br>dik-7u80-solaris-se4.1argr<br>dik-7u80-solaris-se4.1argr<br>dik-7u80-solaris-se4.1argr                                                                                                    |
|                   | Java EE<br>Java ME<br>Java FX<br>Java DB<br>Web Tier<br>Comunidad | Java SE Development Kit /<br>Java SE Dévelopment Kit /<br>You must accept the Oracle Binary Cor<br>Product / File Description<br>Linux x86<br>Linux x86<br>Linux x86<br>Linux x84<br>Mac OS X x84<br>Solaris x86 (SVR4 package)<br>Solaris x84 (SVR4 package)<br>Solaris SPARC (SVR4 package)<br>Solaris SPARC (SVR4 package)<br>Solaris SPARC (SVR4 package)               | 20000000000000000000000000000000000000                                                                                                    | S t Kit 7u80 terment for Java SE to download this ecline License Agreement Download jdk-7u80-Innux-1586.rpm jdk-7u80-Innux-1586.tar gz jdk-7u80-Innux-s64.rpm jdk-7u80-eolaris-566.tar gz jdk-7u80-eolaris-566.tar gz jdk-7u80-eolaris-566.tar gz jdk-7u80-eolaris-646.tar gz jdk-7u80-eolaris-646.tar gz jdk-7u80-eolaris-646.tar gz jdk-7u80-eolaris-646.tar gz jdk-7u80-eolaris-646.tar gz jdk-7u80-eolaris-separc.tar.gz jdk-7u80-eolaris-separc.tar.gz jdk-7u80-eolaris-separc.tar.gz                                                                                                    |
|                   | Java EE<br>Java ME<br>Java FX<br>Java DB<br>Web Tier<br>Comunidad | Java SE Development Kit /<br>Java SE Development Kit /<br>You must accept the Oracle Binary Cor<br>Product / File Description<br>Linux x86<br>Linux x86<br>Linux x84<br>Mac OS X x84<br>Solaris x86 (SVR4 package)<br>Solaris x84 (SVR4 package)<br>Solaris SPARC (SVR4 package)<br>Solaris SPARC 64-bit (SVR4 package)<br>Solaris SPARC 64-bit (SVR4 package)              | Bownioad           de License Agressoftware.           software.           reement         ● D           File Size           131.69 MB           147.68 MB           131.69 MB           140.42 MB           96.41 MB           24.72 MB           16.38 MB           140.03 MB           99.47 MB           24.05 MB           18.41 MB                                                                                                    | S t Kit 7u80 terment for Java SE to download this eccline License Agreement dik-7u80-linux-1686 apm dik-7u80-linux-1686 fargz dik-7u80-linux-1686 fargz dik-7u80-linux-1686 fargz dik-7u80-solaria-1696 fargz dik-7u80-solaria-1696 fargz dik-7u80-solaria-1696 fargz dik-7u80-solaria-1696 fargz dik-7u80-solaria-1696 fargz dik-7u80-solaria-1696 fargz dik-7u80-solaria-1696 fargz dik-7u80-solaria-1696 fargz dik-7u80-solaria-1696 fargz dik-7u80-solaria-1696 fargz dik-7u80-solaria-1697 fargz dik-7u80-solaria-1697 fargz dik-7u80-solaria-1697 fargz dik-7u80-solaria-1697 fargz dik-7u80-solaria-1697 fargz dik-7u80-solaria-1697 fargz |
|                   | Java EE<br>Java ME<br>Java FX<br>Java DB<br>Web Tier<br>Comunidad | Java SE Development Kit /<br>Java SE Dévelopment Kit /<br>You must accept the Oracle Binary Cov<br>Product / File Description<br>Linux x86<br>Linux x86<br>Linux x86<br>Linux x84<br>Mac OS X x84<br>Solaris x86 (SVR4 package)<br>Solaris x84 (SVR4 package)<br>Solaris SPARC (SVR4 package)<br>Solaris SPARC G4-bit (SVR4 package)<br>Solaris SPARC 64-bit<br>Windows x88 | 20000000000000000000000000000000000000                                                                                                    | S t Kit 7u80 terment for Java SE to download this ecline License Agreement Download jdk-7u80-Innux-1586.rpm jdk-7u80-Innux-1586.tar gz jdk-7u80-Innux-s64.rgm jdk-7u80-onlaris-586.tar gz jdk-7u80-onlaris-586.tar gz jdk-7u80-solaris-586.tar gz jdk-7u80-solaris-586.tar gz jdk-7u80-solaris-586.tar gz jdk-7u80-solaris-686.tar gz jdk-7u80-solaris-686.tar gz jdk-7u80-solaris-sp44.tar gz jdk-7u80-solaris-sp44.tar gz jdk-7u80-solaris-sp44.tar gz jdk-7u80-solaris-sp46.tar gz jdk-7u80-solaris-sparc.tar.gz jdk-7u80-solaris-sparc.tar.gz jdk-7u80-solaris-sparc.tar.gz jdk-7u80-solaris-sparc.ytar.gz jdk-7u80-solaris-sparc.ytar.gz     |

| General C<br>Seguridad       | ompatibilidad<br>Detalles | Firmas digita<br>Versiones anteri | ales<br>ores |
|------------------------------|---------------------------|-----------------------------------|--------------|
| Propiedad                    | Valor                     |                                   |              |
| Descripción                  |                           |                                   |              |
| Descripción del archivo      | Java(TM) Platfo           | m SE binary                       |              |
| Tipo                         | Aplicación                |                                   |              |
| Versión del archivo          | 7.0.800.15                |                                   |              |
| Nombre producto              | Java(TM) Platfo           | m SE 7 U80                        |              |
| Versión producto             | 7.0.800.15                |                                   |              |
| Copyright                    | Copyright © 201           | 5                                 |              |
| Tamaño                       | 140 MB                    |                                   |              |
| Fecha de modificación        | 15/08/2015 04:            | 17 p.m.                           |              |
| Idioma                       | Inglés (Estados           | Unidos)                           |              |
| Nombre original del archivo  | ldk.exe                   |                                   |              |
|                              |                           |                                   |              |
|                              |                           |                                   |              |
|                              |                           |                                   |              |
|                              |                           |                                   |              |
|                              |                           |                                   |              |
|                              |                           |                                   |              |
| uitar propiodados o informa- |                           |                                   |              |
| uitar propiedades e informac | Jon personal              |                                   |              |
|                              |                           |                                   |              |

# **INSTALACIÓN DE JAVA**

• Instalar el JDK de Oracle

Cómo todo programa a instalar en Windows se da clic en siguiente, siguiente, siguiente. Este archivo instala tanto el JDK (para crear nuestros programas en código Java) como el JRE (para ejecutar nuestros programas creados).

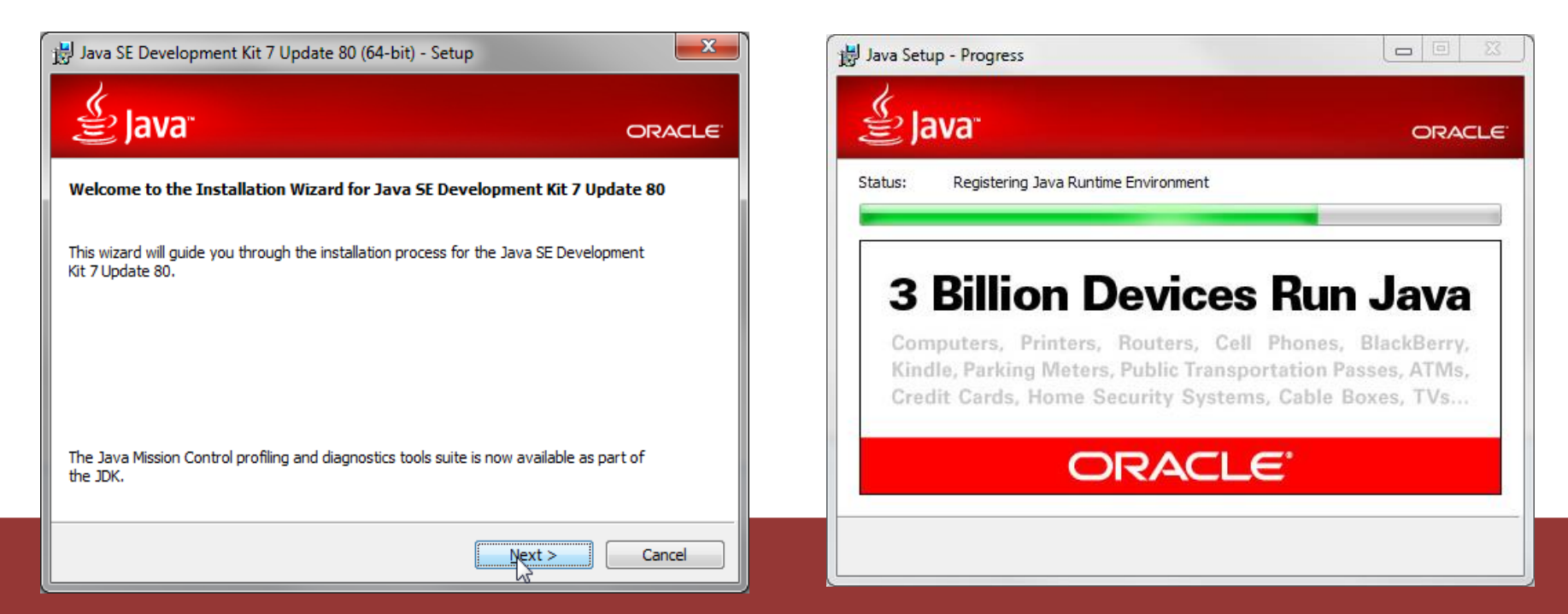

### Datos de contacto

M.C.C. Iliana Castillo Pérez Profesora-Investigadora Área Académica de Computación y Electrónica Instituto de Ciencias Básicas e Ingeniería Universidad Autónoma del Estado de Hidalgo Correo-e: <u>ilianac@uaeh.edu.mx</u> Teléfono: 771 7172000 ext. 6734